# Bedienungsanleitung für LabCon-00 Steuer-Einheit

Release 0.4 Build 00 (12/2020)

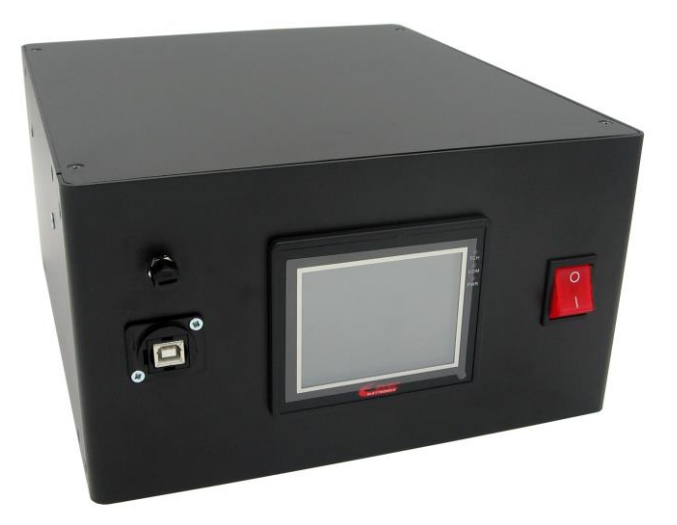

Gebrauchsfertige aber auch anpassbare Etikettier-Steuer-Einheit

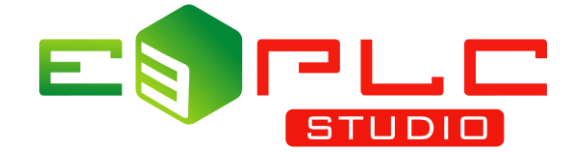

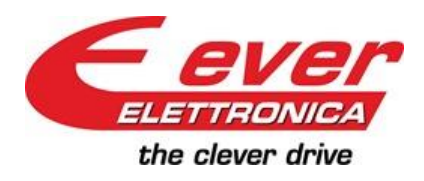

EVER ELETTRONICA S.R.L. Industrial Electronics Lodi - Italy

<u>Software Division</u> Labelling Solutions

## WICHTIG

Dieses Dokument ist von EVER registriert und darf ohne schriftliche Genehmigung weder teilweise noch vollständig kopiert oder reproduziert werden. EVER hat das Recht, Änderungen an seinen Handbüchern und Produkten vorzunehmen, um die Zuverlässigkeit und Leistungen zu verbessern, ohne zuvor veröffentlichte Produkte und Handbücher, aktualisieren oder Benutzer über die entsprechenden Änderungen informieren zu müssen. EVER übernimmt keine Verantwortung für eine, den in dieser Bedienungsanleitung angegebenen Anweisungen abweichende, Produktverwendung.

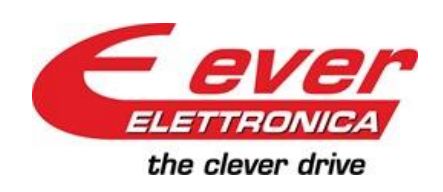

EVER Elettronica VIA DEL Commercio , 2/4 Loc. S. Grato Z.I. 26900 – LODI - ITALY Tel. ++39(0)371412318 Fax ++39(0)371412367 E-mail: <u>infoever@everelettronica.it</u> Web: <u>.www.everelettronica.it</u>

|            | Releases |         |                                                                                                    |  |  |  |
|------------|----------|---------|----------------------------------------------------------------------------------------------------|--|--|--|
| Datum      | Version  | Autor   | Beschreibung                                                                                             |  |  |  |
| 05-02-2020 | 0.1      | A. Moro | Vorläufige Version (zur Validierung)                                                                     |  |  |  |
| 10-02-2020 | 0.2      | A. Moro | Beschreibung hinzugefügt: Lampen Status( <u>§3.4</u> ) und NEAR_END_OF_BOBBIN Funktion ( <u>§3.3.3</u> ) |  |  |  |
| 06-10-2020 | 0.3      | A. Moro | Update: Schnittstellen Service-Kit                                                                       |  |  |  |
| 01-12-2020 | 0.4      | A. Moro | Einige Fehler behoben (P3.1,P3.2 Einheit, P4.2 Beschreibung)                                             |  |  |  |
|            |          |         |                                                                                                    |  |  |  |

## INDEX

| 1 0 Finleituna                                     | 5                 |
|----------------------------------------------------|-------------------|
| 1 1 Referenz-Redienungsanleitungen                 | 5                 |
| 1 2 Übersicht                                      | 6                 |
| 1 3 Technische Daten                               | 6                 |
| 1 4 Empfohlene Schrittmotoren                      | 6                 |
| 2 0 Verkabelung und Anschlüsse                     | 7                 |
| 2.1 Pin-Belegung der Anschlüsse                    | 7                 |
| X1: Startsensor Anschluss                          | 7                 |
| X7: Clariseriser Anschluss<br>X2: Lamnen Anschluss | 7                 |
| X2: Notfall Anschluss                              | /                 |
| X3: Facader Anschluss                              | <i>1</i><br>      |
| X7: Encoder Anschluss                              | ט<br>א            |
| X6: Haunt Anschluss                                | o                 |
| X0. Παυρι Anschluss                                |                   |
| 2 2 Reschreibung Digitale Eingänge                 | 10                |
| 2.2 Deschreibung Digitale Lingange                 | 10                |
| 2.5 Deschreibung der Betriebsarten                 | 11                |
| 2.1 Standard Etikottior-Modi                       |                   |
| 3.1 Standard Likeller-Modi                         |                   |
| 2.1.2 Modus 1: Doppol Etikotton Modus              | . 1 1<br>12       |
| 2.2 Proumatik Etikottiar Madi                      | . 12<br>12        |
| 3.2 Frieurilduk Eukeulei-Woul                      | . 13<br>12        |
| 3.3 Andere Funktionen                              | 10                |
| 2.2.2 Winderbergtellung fehlende Etikette          | 10                |
| 2.2.2 Fiketton END Marnung und Marm                | 10                |
| 2.4 Lampon Status                                  | 11                |
| 3.4 Lampen-Status                                  | .14<br>11         |
| J. O Poschroibung Paramotor                        | . 14              |
| 4.0 Beschleibung Parameter                         | 15                |
| 4.1 Nonhanische Peremeter                          | 15                |
| 4.1.1 Mechanische-Falanieler                       | 15                |
| 4.1.2 Encoder Superiorizations Decomptor           | . 10              |
| 4.1.3 Encoder Synchronisations-Faranneter          | 15                |
| 4.1.4 Antivierungen                                | . 15              |
| 4.2 FUITIBLE-Faidmeter                             | . 10              |
| 4.2.1 Maupi-Palameter                              | . 10              |
| 4.2.2 DOPPET Elikellen Faldnelet                   | . 10              |
| 4.2.3 DRUCK Palallielei                            | . 10              |
| 4.2.4 FERLENDE EUREUE Farameter                    | . 10              |
| 5.0 Hivi Navigation                                | . <b>  </b><br>17 |
| 5.7 Startsoito                                     | . 17              |
| 5.2 Manuallar Patriah Saita 1                      | . 17              |
| 5.0 Manueller Betrieb Seite 2.3                    | . 10<br>10        |
| 5.5 Finetallunas-Saita                             | 10                |
| 5.6 Daramatar. Kanfiguratian                       | 10                |
| 5.0 Falantelet-Nunnyulaluun                        | . 19<br>20        |
| 5.9 Sprachauswahl Saita                            | .∠U<br>21         |
| 5.0 Optaulauswalli-Selle                           | .21<br>01         |
|                                                    | 21                |
| 1.V FI UYI allilliller - I UUI                     | . 22              |

#### **1.0 Einleitung**

In diesem Dokument werden die Funktionen der Etikettier – Steuereinheit (LabCon-00) erläutert, welche auf linearen oder rotierenden Etikettier-Maschinen angewandt werden können

Diese Gebrauchsfertige Steuereinheit für Etikettier-Maschinen enthält einen Vektoriellen Schritt-Controller der Titanio Serie, welcher präzise sanfte und geräuschlose Bewegungen Ihrer Maschine garantiert. Das Touchscreen Display, dient zur Konfiguration und Einstellung der Arbeitsparameter mit Bereitstellung von bis zu **50 Rezepten**.

Die Hauptfunktionen der Etikettierung sind bereits verfügbar, **Darüber hinaus kann die interne Software mit Hilfe unserer e3PLC IDE** - Programmierumgebung, die das getestete Echtzeit-Etikettier-Modul beinhaltet welches speziell für Etikettier Maschinen entwickelt wurde, schnell und intuitiv personalisiert werden.

Unterstützt durch eine gute Mechanik und einen guten Motor (wir können auch Motoren liefern), kann Sie bis zu 80 m/min. erreichen.

#### 1.1 Referenz-Bedienungsanleitungen

Manual\_Titanio\_eePLC\_Studio\_EN Manual\_SW1\_Labelling\_Realtime\_Module\_EN short\_LABCON-xx\_GB.pdf (eePLC Studio Bedienungsanleitung) (Echtzeit-Etikettier-Modul Bedienungsanleitung) (LabCon Installation, Kurzanleitung)

# 1.2 Übersicht

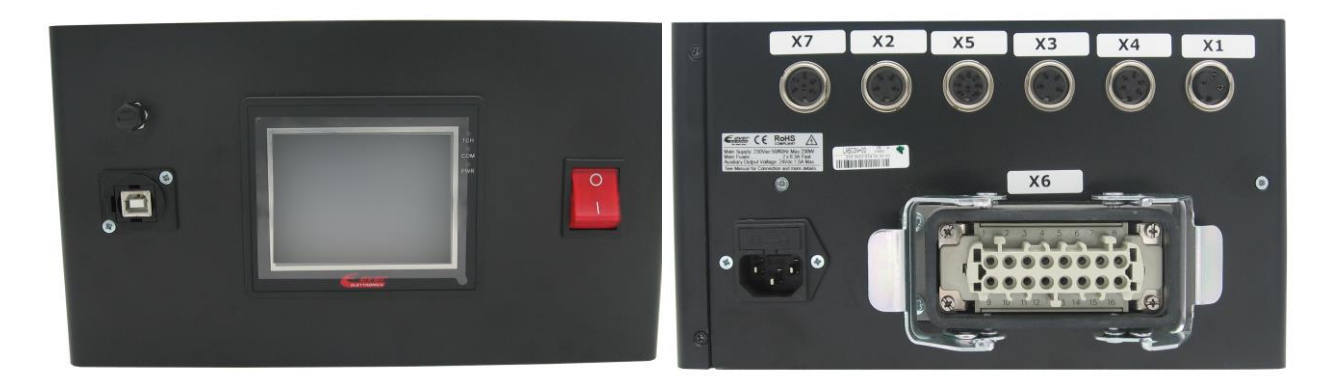

## 1.3 Technische Daten

| Wechselstrom-Versorgung | 115/230Vac                                  |
|-------------------------|---------------------------------------------|
| Max. Etikettier-        | 80 m/1'                                     |
| Geschwindigkeit         |                                             |
| Abmessungen             | 250x280x140                                 |
| Schutzart               | IP20                                        |
| HMI                     | 3,5" Farb-Touchscreen                       |
| I/O                     | 12 Digitale Eingänge & 10 Digitale Ausgänge |
| Motor                   | 4 Phasen Hybrid-Schrittmotor, muss an X6    |
|                         | angeschlossen werden                        |

## 1.4 Empfohlene Schrittmotoren

| Leistung    | Motormodell                   |
|-------------|-------------------------------|
| Bis 25 m/1' | MT34HE26 (Haltemoment 3.4 Nm) |
| Bis 50 m/1' | MT34HE38 (Haltemoment 7 Nm)   |
| Bis 80 m/1' | MT34HE47 (Haltemoment 9 Nm)   |

Obige Tabelle ist nur ein Hinweis, die tatsächlichen Leistungen hängen von den mechanischen Eigenschaften der Maschine und der Etikettenbreite ab.

## 2.0 Verkabelung und Anschlüsse

## 2.1 Pin-Belegung der Anschlüsse

#### X1: Startsensor Anschluss

| Pin  | Map on        | Signal    | Туре     | Beschreibung                                 |
|------|---------------|-----------|----------|----------------------------------------------|
| X1.1 | •             | 24V       | PWR_OUT+ | 24V Startsensor Versorgungsausgang - Positiv |
| X1.2 | <u>B0_In0</u> | FTC_START | DIG_IN   | Startsensor 24V PNP                          |
| X1.3 |               | VSS       | PWR_OUT- | 24V Startsensor Versorgungsausgang - Negativ |
|      |               |           |          |                                              |

## X2: Lampen Anschluss

| Pin        | Map on                                                                       | Signal       | Туре     | Beschreibung                                   |  |  |
|------------|------------------------------------------------------------------------------|--------------|----------|------------------------------------------------|--|--|
| X2.1       | <u>B1_Out5</u>                                                               | Green Lamp * | DIG_OUT  | Digitaler Ausgang Grüne Lampe. 24V Relais NO   |  |  |
| X2.2       | <u>B1_Out4</u>                                                               | Orange Lamp  | DIG_OUT  | Digitaler Ausgang für Orange Lampe. 24V PNP    |  |  |
| X2.3       | <u>B1_Out5</u>                                                               | Red_Lamp *   | DIG_OUT  | Digitaler Ausgang für Grüne Lampe. 24V Relais  |  |  |
|            |                                                                              |              |          | NC                                             |  |  |
| X2.4       |                                                                              | VSS          | PWR_OUT- | Negativ-Referenz für Lampen, Digitaler Ausgang |  |  |
| * Grüne un | * Grüne und Rote Lampe teilen sich den selben Digitalen Ausgang (B1 Out5) X2 |              |          |                                                |  |  |
|            |                                                                              |              |          |                                                |  |  |

## X3: Notfall Anschluss

| Pin                                                 | Map on                                                                           | Signal                                                                       | Туре       | Beschreibung                             |
|-----------------------------------------------------|----------------------------------------------------------------------------------|------------------------------------------------------------------------------|------------|------------------------------------------|
| X3.1                                                |                                                                                  | 24V                                                                          | PWR_OUT+   | 24V Versorgungsausgang Positiv           |
| X3.2                                                | <u>B1_In1</u>                                                                    | ALARM_EXT                                                                    | DIG_IN     | Fehlende Externe Stromversorgung 24V PNP |
| X3.3                                                |                                                                                  | n.c.                                                                         |            | Nicht angeschlossen                      |
| X3.4                                                |                                                                                  | n.c.                                                                         |            | Nicht angeschlossen                      |
| <u>Der AI</u><br>der No<br>verwer<br><u>zusam</u> i | LARM_EXT (Ausg<br>truftaste verbunde<br>ndet, müssen die Pi<br>men angeschlossen | ang) muss Allgemein n<br>n werden. Wenn nicht<br>ns X3.1 und X3.2<br>werden. | <u>uit</u> | X3                                       |

# X4: Encoder Anschluss

| Pin                                              | Map on                                                                                                    | Signal | Туре     | Beschreibung                            |
|--------------------------------------------------|----------------------------------------------------------------------------------------------------|--------|----------|-----------------------------------------|
| X4.1                                             |                                                                                                    | 24V    | PWR_OUT+ | 24V Encoder Versorgungsausgang. Positiv |
| X4.2                                             |                                                                                                    | VSS    | PWR_OUT- | 24V Encoder Versorgungsausgang. Negativ |
| X4.3                                             | <u>B0_ln3</u>                                                                                                    | ENC_A  |          | Master Encoder PHA 24V PNP              |
| X4.4                                             | <u>B0_ln2</u>                                                                                                    | ENC_B  |          | Master Encoder PHB 24V PNP              |
| X4.5                                             |                                                                                                    | n.b.   |          |                                         |
| <u>Der Ma</u><br><u>Etikett</u><br><u>Geschv</u> | Der Master-Encoder wird zur Synchronisation von<br>Etikettier-Geschwindigkeit und Produkt-<br>Geschwindigkeit verwendet.       X4 |        |          |                                         |

## X5: Kunden Anschluss

| Pin               | Map on         | Signal    | Туре     | Beschreibung                                              |
|-------------------|----------------|-----------|----------|-----------------------------------------------------------|
| X5.1              |                | COM_RL1   | DIG_OUT  | COM von RL1 für ALARM verwendet                           |
| X5.2              | <u>B0 Out1</u> | NO_RLI    | DIG_OUT  | Ausgang von RL1 für ALARM verwendet                       |
| X5.3              |                | COM_RL2   | DIG_OUT  | COM von RL2 für END_CYCLE (Zyklus-Ende) verwendet         |
| X5.4              | <u>B1_Out6</u> | NO_RL2    | DIG_OUT  | Ausgang von RL2 für END_CYCLE (Zyklus-<br>Ende) verwendet |
| X5.5              | <u>B1_In2</u>  | RESET_EXT | DIG_IN   | RESET-Befehl vom Digitalen Eingang 24V PNP                |
| X5.6              |                | 24V       | PWR_OUT+ | 24V Encoder Versorgungsausgang Positiv                    |
| X5.7              | <u>B1_Out7</u> | COM_RL3   | DIG_OUT  | COM von RL3 für BOBBIN_PRE_END verwendet                  |
| X5.8              |                | NO_RL3    | DIG_OUT  | Ausgang von RL3 für BOBBIN_ PRE_END verwendet             |
| NO_RLn<br>COM_RLn |                |           |          |                                                           |

## X6: Haupt Anschluss

| Pin   | Map on         | Signal     | Туре     | Beschreibung                                          |
|-------|----------------|------------|----------|-------------------------------------------------------|
| X6.1  | <u>B1_In0</u>  | FTC_PRES   | DIG_IN   | FTC Produkt-Präsenz 24V PNP                           |
| X6.2  | <u>B0_In1</u>  | FTC_STOP   | DIG_IN   | FTC Stop Sensor (gap sensor) 24V PNP                  |
| X6.3  |                | PHASE A    | PWR_OUT  | Schrittmotor Ausgang Phase A                          |
| X6.4  |                | PHASE_A/   | PWR_OUT  | Schrittmotor Ausgang Phase A/                         |
| X6.5  |                | PHASE B    | PWR_OUT  | Schrittmotor Ausgang Phase B                          |
| X6.6  |                | PHASE B/   | PWR_OUT  | Schrittmotor Ausgang Phase B/                         |
| X6.7  | <u>B1_In4</u>  | PX_IN      | DIG_IN   | Näherungskolben EIN-gefahren (PISTON BACK) 24V<br>PNP |
| X6.8  | <u>B1_In5</u>  | PX_OUT     | DIG_IN   | Näherungskolben AUS-gefahren (PISTON OUT) 24V<br>PNP  |
| X6.9  |                | VSS        | PWR_OUT- | 24V Versorgungsausgang – Negativ                      |
| X6.10 |                | 24V        | PWR_OUT+ | 24V Versorgungsausgang – Positive                     |
| X6.11 | <u>B1_Out0</u> | EV_ASSIST  | DIG_OUT  | ASSIST Ausgang Elektroventil 24V PNP                  |
| X6.12 | <u>B1_In3</u>  | PX_LAB_END | DIG_IN   | Fast (Proximity) NEAR_END_BOBBIN 24V PNP              |
| X6.13 |                | 24V        | PWR_OUT+ | 24V Versorgungsausgang Elektroventil – Positiv        |
| X6.14 | <u>B1_Out1</u> | EV_BLOW    | DIG_OUT  | LUFTAUSSTRITT Elektroventil Ausgang 24V PNP           |
| X6.15 | <u>B1_Out2</u> | EV_PISTON  | DIG_OUT  | KOLBEN Elektroventil Ausgang 24V PNP                  |
| X6.16 | <u>B1_Out3</u> | EV_VACCUM  | DIG_OUT  | VAKUUM Elektroventil Ausgang24V PNP                   |

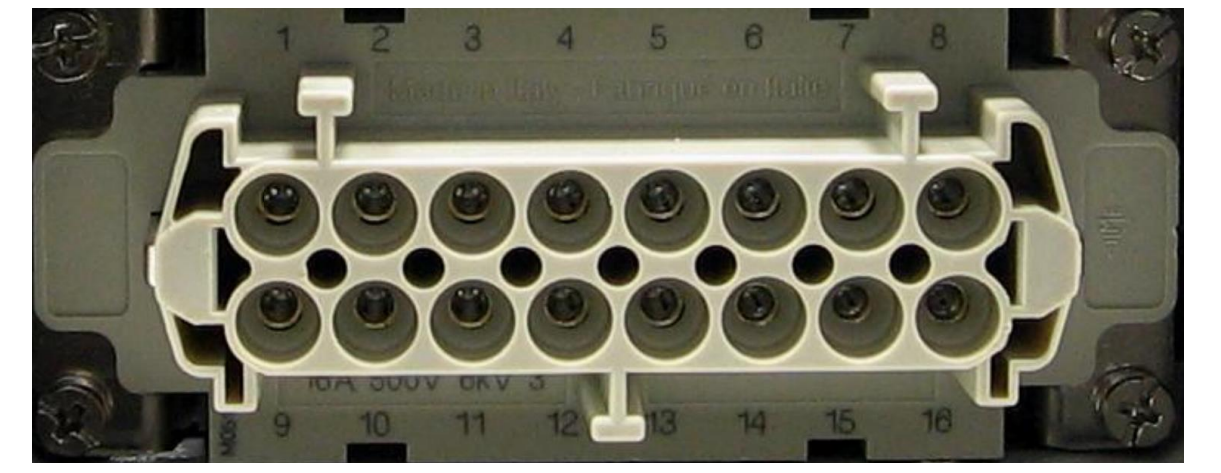

## X7: Drucker Anschluss

| Pin  | Map on         | Signal        | Туре     | Beschreibung                              |
|------|----------------|---------------|----------|-------------------------------------------|
| X7.1 |                | 24V           | PWR_OUT+ | 24V Versorgungsausgang Positiv            |
| X7.2 | <u>B1 In6</u>  | PRINTER_READY | DIG_IN   | Bereitschaftssignal vom Drucker. ON=      |
|      |                |               |          | Drucker Bereit                            |
| X7.3 | <u>B1_IN7</u>  | free          | DIG_IN   | Zusätzlicher Digitaler Eingang            |
| X7.4 |                | n.c           |          | Nicht Angeschlossen                       |
| X7.5 | <u>B0_Out0</u> | PRINT         | DIG_OUT  | PRINT – Signal für die Druckeraktivierung |
| X7.6 |                | VSS           | PWR_OUT- | Negativ-Referenz 0V                       |

Sollte das Bereitschaftssignal des Druckers (PRINTER\_READY) nicht verwendet werden, müssen die Pins X7.1 und X7.2 gemeinsam angeschlossen werden.

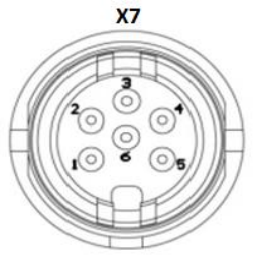

# 2.2 Beschreibung Digitale Eingänge

| Pin   | Map on | Signal        | Beschreibung                                                                                                    |  |  |
|-------|--------|---------------|----------------------------------------------------------------------------------------------------|--|--|
| X1.2  | B0_IN0 | FTC_START     | Startsensor. Etikettenauswurfzyklus beginnt an der ansteigenden Flanke                                                                                                    |  |  |
| X6.2  | B0_IN1 | FTC_STOP      | Stop sensor- Label gap sensor (Etiketten-Spalt-Sensor)(Der<br>Eingang muss vom Controller als "Geschlossen" erkannt werden, wenn der Sensor<br>das Etikett erkennt, und muss "Offen" sein wenn der Sensor einen Spalt (gap/<br>erkennt)                                                                                   |  |  |
| X4.4  | B0_IN2 | ENC_B         | Master Encoder PHB                                                                                                    |  |  |
| X4.3  | B0_IN3 | ENC_A         | Master Encoder PHA                                                                                                    |  |  |
|       |        |               |                                                                                                    |  |  |
| X6.1  | B1_IN0 | FTC_PRES      | Produkt-Präsenz-Sensor. Der Eingang muss vom Controller als<br>"Geschlossen" erkannt werden wenn der Sensor das Produkt erkennt                                                                                                    |  |  |
| X3.2  | B1_IN1 | ALARM_EXT     | Externe Stromversorgung fehlt. Im Allgemeinen muss der Eingang mit der Not-Taste verbunden sein. Der Eingang muss vom System als "Geschlossen" erkannt werden, wenn die Not-Taste unscharf (nicht gedrückt) ist. Bei Nichtverwendung muss der Eingang mit +24V verbunden werden (Pin X3.1 und X3.2 miteinander verbinden) |  |  |
| X5.5  | B1_IN2 | RESET_EXT     | Externer Reset vom Eingang. Im Allgemeinen muss der Eingang mit der RESET-Taste verbunden werden. Der Eingang muss vom Controller als "Geschlossen" erkannt werden, wenn der Knopf gedrückt ist.                                                                                                    |  |  |
| X6.12 | B1_IN3 | PX_LAB_END    | NEAR_END_BOBBIN. Der Eingang muss Eingeschaltet (ON) sein, wenn die Trommel vorhanden ist, und muss ausgeschaltet (OFF) sein, wenn sich die Trommel dem Ende nähert. Bei Nichtverwendung des Sensors, Pin X6.12 an 24V anschließen (X6.12 mit X6.13 verbinden) oder <u>P4.5</u> =0 Einstellen.                            |  |  |
| X6.7  | B1_IN4 | PX_IN         | Näherungskolben PISTON BACK. Der Eingang muss eingeschaltet (ON) sein, wenn der Kolben Eingefahren ist                                                                                                    |  |  |
| X6.8  | B1_IN5 | PX_OUT        | Näherungskolben PISTON OUT. Der Eingang muss ausgeschaltet (OFF) sein wenn der Kolben Ausgefahren ist                                                                                                    |  |  |
| X7.2  | B1_IN6 | PRINTER_READY | Signal vom Drucker. Signal ON = Drucker Bereit                                                                                                    |  |  |
| X7.3  | B1_IN7 | Free          | Zusätzlicher Digitaler Eingang                                                                                                    |  |  |

## 2.3 Beschreibung Digitale Ausgänge

| Pin   | Map on  | Signal                | Beschreibung                                                                                   |
|-------|---------|-----------------------|------------------------------------------------------------------------------------------------|
| X7.5  | B0_OUT0 | PRINT                 | Druckerausgang für die Druckeraktivierung verwendet                                            |
| X5.2  | B0_OUT1 | RELE'_ALARM           | Relais <b>OPEN (offen)</b> wenn System in ALARM ist, Relais close(geschlossen) wenn kein ALARM |
| X6.11 | B1_OUT0 | EV_ASSIST             |                                                                                                |
| X6.14 | B1_OUT1 | EV_BLOW               | Ausgang zur Luftaktivierung im Pneumatik Zyklus verwendet                                      |
| X6.15 | B1_OUT2 | EV_PISTON             | Ausgang zur Kolbenaktivierung im Pneumatik Zyklus verwendet                                    |
| X6.16 | B1_OUT3 | EV_VACCUM             | Ausgang zur Vakuumaktivierung im Pneumatik Zyklus verwendet                                    |
| X2.2  | B1_OUT4 | ORANGE_LAMP           | Warnlampe (siehe §3.4 Lampenstatus)                                                            |
| X2.3  |         | RED_LAMP              | Go ON if B1_OUT5=OFF und go OFF if B1_OUT5=ON(siehe <u>§3.4</u> )                              |
| X2.1  | ы_0015  | GREEN_LAMP            | Go ON if B1_OUT5=ON und go OFF if B1_OUT5=OFF(siehe <u>§3.4</u> )                              |
| X5.4  | B1_OUT6 | RELE'_END_CYCLE       | Relè <b>CLOSE</b> if END_CYCLE (Relais Geschlossen wenn Zyklus zu Ende)                        |
| X5.7  | B1_OUT7 | RELE'_NEAR_END_BOBBIN | Relè <b>CLOSE</b> if Bobbin NEAR END (Relais Geschlossen wenn Trommel fast zu Ende)            |

#### 3.0 Beschreibung der Betriebsarten

Im Folgenden werden alle im Labcon implementierten Funktionen erläutert

#### 3.1 Standard Etikettier-Modi

#### 3.1.1 Modus 0: Einzel-Etiketten-Modus

Modus 0: Standardmodus für die Etikettier Anwendung. In diesem Modus wird bei jeder ansteigende Flanke des Startsignals ein Etikett ausgegeben.

Die zu einstellenden Parameter für diesen Modus sind:

- P10.2 Start\_Delay (Start\_Verzögerung)
- > <u>P10.3</u> OFFSET\_STOP(Verfahrweg zum Anpassen der Etikettenposition auf der Klinge)
- P10.4 WORKING\_SPEED (Geschwindigkeit wird verwendet, wenn das Getriebe AUS ist, andernfalls wird die Geschwindigkeit mit dem Master-Encoder synchronisiert)
- P10.5 LABEL\_LENGTH (ETIKETTEN\_LÄNGE)

#### 3.1.2 Modus 1: Doppel-Etiketten-Modus

Modus 1: wird im Allgemeinen bei runden Flaschen verwendet, um Vordere und hintere Etikette anzubringen die sich auf der gleichen Trommel befinden. In diesem Modus werden bei jeder ansteigende Flanke des Startsignals zwei Etiketten (Vorne/Hinten) ausgegeben. Einzustellende Parameter für diesen Modus:

- P10.2 Start Delay (Start Verzögerung)
- P10.3 OFFSET\_STOP (Verfahrweg zum Anpassen der Etikettenposition auf der Klinge)
- P10.4 WORKING\_SPEED (Geschwindigkeit wird verwendet, wenn das Getriebe AUS ist, andernfalls wird die Geschwindigkeit mit dem Master-Encoder synchronisiert)
- > <u>P10.5</u> Etikettenlänge des ersten Etiketts(LDL1)
- > P11.1 Start\_Delay (Start\_Verzögerung) zweites Etikett
- P11.2 Etikettenlänge des zweiten Etiketts (LDL2)

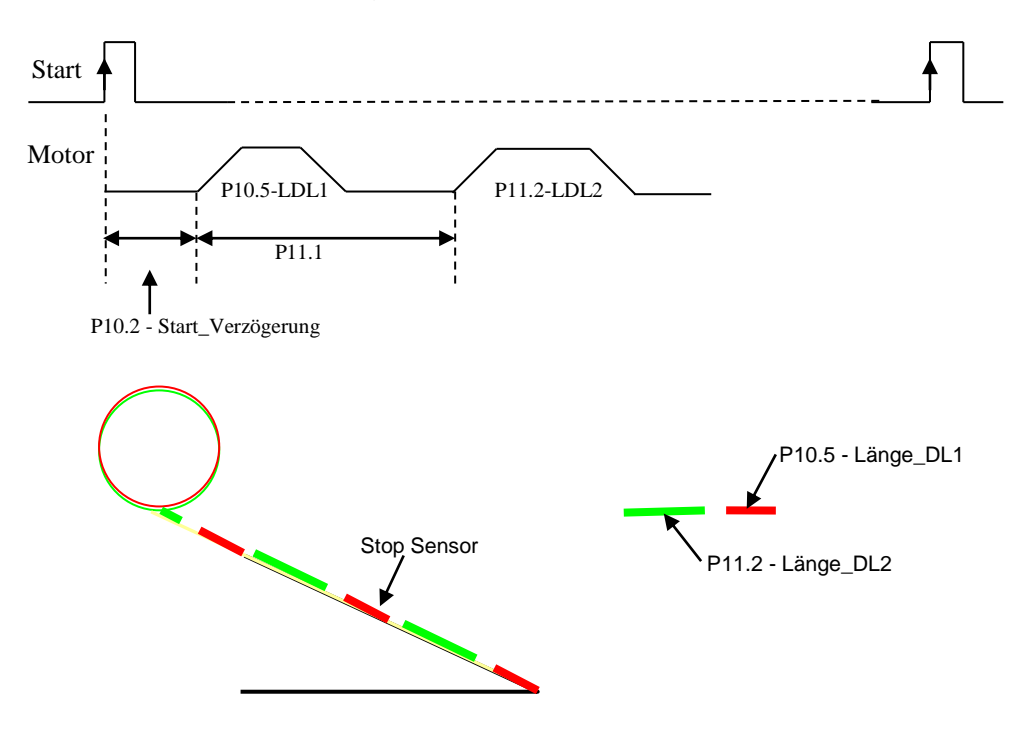

Für diesen Modus muss die Länge jedes Etiketts eingestellt werden: Länge\_DL1(front) und Länge\_DL2(back). Das Etikett auf der Klinge wird vom System als LDL1 angesehen.

Die Position des Stop-Sensors, sollte so eingestellt werden, dass der Sensor auf dasselbe Etikett ausgerichtet ist, das auf der Klinge ausgerichtet ist.

Bei jedem Start-Signal, beginnt das System mit dem Auswurf der Etikette mit der Länge DL1

Vor dem aktivieren des automatischen Etikettier Zyklus, oder nach einem Alarm, ist es Erforderlich die DL1 Etikette, unter Verwendung des Befehls Manual\_Eject\_Label (Manueller Etikettenauswurf), auf der Klinge zu positionieren.

Bei fehlendem Etikett, zeigt das System den Alarm erst an, nachdem beide Etiketten (Vorder- und Rückseite) ausgeworfen wurden. In jedem Fall wird der Alarm angezeigt das ein Etikett fehlt, wenn es am nächsten an der Klinge ist, um zu vermeiden dass die Flasche mit Fehletikett Freigegeben wird.

#### 3.2 Pneumatik Etikettier-Modi

Zu definieren

#### 3.3 Andere Funktionen

#### 3.3.1 Papier-Bruch Alarm

Um die Überprüfung des Papierbruch-Alarms zu aktivieren, muss P4.4=1 (bit OPTION.9=1) eingestellt werden.

Das LabCon zeigt den Alarm (Lab\_Alarm\_Code=13) wenn mehrere aufeinanderfolgende fehlende Etiketten erkannt werden >= P13.2(N MISSING LAB ALARM).

Um den Alarm zu löschen, muss Reset\_Alarm durchgeführt werden R (COMMAND.15 = 1 x 10 ms) Für diese Funktion müssen folgende Parameter eingestellt werden:

- P4.4 muss eingestellt werden =1 um die Pr
  üfung zu aktivieren
- P13.2 # von aufeinanderfolgenden fehlenden Etiketten

#### 3.3.2 Wiederherstellung fehlende Etikette

Um die Funktion zur Wiederherstellung fehlender Etiketten zu aktivieren muss P4.3=1(bit OPTION.8=1) eingestellt werden.

Das Labcon stellt das fehlende Etikett wieder her, wenn sich das fehlende Etikett auf der Klinge befindet.

Für diese Funktion müssen folgende Parameter eingestellt werden:

- P4.3 muss eingestellt werden, um die Wiederherstellung fehlender Etiketten zu aktivieren
- P13.1 # vollständiger Etiketten zwischen Stop-Sensor und Klinge
- P13.3 Wiederherstellungs-Geschwindigkeit

**PS:** Diese Funktion kann im Modus 1 (Doppel-Etiketten-Modus), nicht aktiv sein.

#### 3.3.3 Etiketten END Warnung und Alarm

Um die Label\_End Warning (Etiketten-End-Warnung) und Alarm zu aktivieren, muss P4.5=1 (bit OPTION.10 =1) eingestellt werden.

Für diese Funktion müssen folgende Parameter eingestellt werden:

- > P4.5 muss eingestellt werden um die Label END Warnung und Alarm zu aktivieren
- P13.4 # Etiketten nachdem der Alarm angezeigt wird <u>ALARM[11]</u>, ab Eingabe X6.12(PX\_LAB\_END) erlischt

Wenn die Funktion aktiv ist, wird Alarm[11] angezeigt, wenn X6.12(PX LAB END) erlischt, für eine Anzahl aufeinanderfolgender Etiketten > P13.4

Wenn die Eingabe PX LAB END erlischt, arbeitet der Auswerfer weiterhin für die in P13.4 definierte Anzahl Etiketten.

Während der Eingang PX\_LAB\_END OFF ist und bevor der Alarm [11] angezeigt wird, blinkt die Orange Lampe.

#### 3.4 Lampen-Status

Unten wird der Lampenstatus, in Abhängigkeit vom Status-Kopf aufgeführt

| ROT( <u>X2.3</u> ) | GRÜN( <u>X2.1</u> ) | ORANGE(X2.2) | Beschreibung                                                    |
|--------------------|---------------------|--------------|-----------------------------------------------------------------|
| AN                 | AUS                 | AUS          | Maschinenalarm, siehe im Status-Kopf des HMI, für Alarm-        |
|                    |                     |              | Beschreibung                                                    |
| AUS                | AN                  | AUS          | Maschine Bereit zum Starten, bei Signal                         |
| AUS                | AN                  | AN           | Maschine Manuell, das Startsignal ist Unterdrückt, nur Manuelle |
|                    |                     |              | Befehle können durchgeführt werden                              |
| AUS                | AN                  | BLINKT       | Maschine läuft, aber Near_End_Of_Bobbin (Fast Trommel Ende)     |
|                    |                     |              | Warnung                                                         |

#### 3.5 Alarme

#### Alarm-Code Tabelle, im Status-Kopf angezeigt

| Alarm<br>Code | Beschreibung                   | Ursache                                                           |
|---------------|--------------------------------|-------------------------------------------------------------------|
| 0             | Kein Alarm                     |                                                                   |
| 1             | Antrieb Alarm                  | Motor in alarm. Bitte Verkabelung des Motors (X6) überprüfen      |
| 2             | Spalt-Sensor Alarm             | Spalt-Sensor arbeitet nicht richtig                               |
|               |                                |                                                                   |
| 11            | Alarm Etiketten-Ende           | Sensor PX_LABEL_END(X6.12) geht OFF für # Etiketten > P13.4       |
| 13            | Alarm Papier-Bruch             | # aufeinanderfolgender Fehlender Etiketten > P13.2 wurde entdeckt |
|               |                                |                                                                   |
| 20            | Stop durch Feldbus             | Bit V_COMMAMD.7 ist auf 1 eingestellt                             |
| 21            | Fehlende Leistungs-<br>Eingabe | 24V auf pin X3.2 fehlen                                           |
|               |                                |                                                                   |
|               |                                |                                                                   |
|               |                                |                                                                   |
|               |                                |                                                                   |

Um den Alarm zu löschen, muss die Ursache beseitigt und anschließend die Reset Taste gedrückt werden

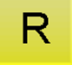

#### 4.0 Beschreibung Parameter

Nachfolgend sind die Parameter aufgeführt, die über das HMI eingegeben werden können. Die Parameter sind in zwei Gruppen unterteilt:

- Konfigurations Parameter
- Format Parameter

Die Konfigurationsparameter haben eine globale Bedeutung / globalen Mittelwert, während die Format-Parameter in verschieden Rezepten gespeichert sind. Es können bis 50 Rezepte gespeichert werden.

## 4.1 Konfigurations-Parameter

#### 4.1.1 Mechanische-Parameter

| Par  | Objekt                   | Einheit | Beschreibung                                                                                                    |
|------|--------------------------|---------|----------------------------------------------------------------------------------------------------|
| P1.1 | G1_Pulley                |         | Anzahl Zähne oder Durchmesser der auf der Schrittmotor-<br>Welle montierten Riemenscheibe                                                                                                    |
| P1.2 | G2_Pulley                |         | Anzahl Zähne oder Durchmesser der auf der Transportwelle<br>des Etikettenbandes montierten Riemenscheibe. Das<br>Übersetzungsverhältnis zwischen Motor und Rolle beträgt<br>somit G1_Pulley/G2_Pulley |
| P1.3 | Roll_Diameter            | 0.1 mm  | Durchmesser der Etiketten-Transport-Rolle                                                                                                    |
| P1.4 | Speed_Max_Scale          | mm/1'   | Der Parameter definiert die maximal erreichbare Etiketten-<br>Auswurfs-Geschwindigkeit                                                                                                    |
| P1.5 | Motor Rotation direction |         | 0=CW 1=CCW (Motor-Drehrichtung)                                                                                                    |

#### 4.1.2 Motor-Parameter

| Par  | Objekt      | Einheit | Beschreibung                    |
|------|-------------|---------|---------------------------------|
| P2.1 | Min_Current | mA      | Motor-Strom bei stehendem Motor |
| P2.2 | Max_Current | mA      | Motor-Strom bei laufendem Motor |

#### 4.1.3 Encoder Synchronisations-Parameter

| Par  | Objekt                  | Einheit | Beschreibung                                                                                                    |
|------|-------------------------|---------|----------------------------------------------------------------------------------------------------|
| P3.1 | Lab_Encoder_PPR         | Impulse | Impulse pro Umdrehung, des am Transportband (Welle)<br>montierten Encoder. Der Parameter wird verwendet wenn<br>(Elektronisches Getriebe) Electric Gear Modus Ein ist. |
| P3.2 | Lab_Encoder_Development | 0.1mm   | Lineare Entwicklung einer Encoder Umdrehung, soll heißen, die Lineare Zufuhr des Produkts pro Encoder-Umdrehung.                                                       |
| P3.3 | # of encoder signal     |         | 0= Eine Phase verbunden mit X4.3<br>1= Zwei Phasen verbunden mit X4.3 und X4.4                                                                                         |

#### 4.1.4 Aktivierungen

| Par  | Objekt                                                  | Einheit | Beschreibung                                                                                                    |
|------|---------------------------------------------------------|---------|----------------------------------------------------------------------------------------------------|
| D4 4 | Start Label without delay                               |         | 0 = HÄLT die Etikettenposition auf dem Produkt.<br>1 = HÄLT die Etikettenposition auf dem Produkt NICHT.                                                                            |
| P4.1 | (Etikettier Start ohne<br>Verzögerung)                  |         | Dieser Bit muss gesetzt werden, wenn es notwendig ist, das der<br>Etikettenauswurf so schnell wie möglich startet. Zum Beispiel für<br>Quadratische Produkte oder Stempelungen usw. |
| P4.2 | Gearing_Syncronization<br>(Getriebe<br>Synchronisation) |         | 0 = Etikettenauswurfgeschwindigkeit definiert unter P10.4<br>1 = Etikettenauswurfgeschwindigkeit Abhängig von Master<br>Encoder                                                     |
| P4.3 | Label Recovery<br>(Etiketten<br>Wiederherstellung)      |         | 0= Etiketten-Wiederherstellung deaktiviert<br>1= Etiketten-Wiederherstellung aktiviert (Parameter P13.x<br>müssen Konfiguriert sein)                                                |
| P4.4 | Break Paper Alarm<br>(Papierbruch Alarm)                |         | 0= Papierbruch-Alarm deaktiviert<br>1= Papierbruch-Alarm aktiviert (Parameter <u>P13.2</u> und <u>P13.3</u><br>müssen Konfiguriert sein)                                            |
| P4.5 | Label End Alarm<br>(Etiketten End Alarm)                |         | 0= Etiketten End Alarm deaktiviert<br>1= Etiketten End Alarm aktiviert (Parameter <u>P13.4</u> müssen<br>Konfiguriert sein und Pin <u>X6.12</u> muss Verkabelt sein)                |

#### 4.2 Formats-Parameter

## 4.2.1 Haupt-Parameter

| Par   | Objekt                                    | Einheit | Beschreibung                                                                                                    |
|-------|-------------------------------------------|---------|----------------------------------------------------------------------------------------------------|
| P10.1 | Labelling_Modality (Etikettier Modus)     |         | Modus 0= Einzel-Etikett ( siehe $\S3.1.1$ )<br>Modus 1= Doppel-Etikett ( siehe $\S3.1.2$ )<br>Mode x = to be defines                                                              |
| P10.2 | Start_Delay<br>(Startverzögerung)         | 0.1 mm  | Startverzögerung vom Startsignal bis zum Beginn des<br>Etikettenauswurfs. Wird Verwendet zur Positionseinstellung<br>der Etikette auf dem Produkt.                                |
| P10.3 | Offset_Stop                               | 0.1 mm  | Stop-versatz zum Einstellen der Etiketten-Position auf der<br>Klinge                                                                                                    |
| P10.4 | Working_Speed<br>(Arbeitsgeschwindigkeit) | 0.1 mm  | Definiert die Etiketten-Auswurfsgeschwindigkeit wenn<br>Electrig_Gearing AUS ist<br>Die eingestellte Geschwindigkeit ist auf den Wert von<br>Lab_Speed_Max_Scale (P1.4), begrenzt |
| P10.5 | Label_Lengh<br>(Etikettenlänge)           | 0.1 mm  | Definiert Etikettenlänge und Spalt. Der Parameter kann,<br>automatisch, durch Drücken der entsprechenden Taste im<br>Manuellen Befehlsfenster erkannt werden.                     |
| P10.6 | Manual Speed                              | mm/1'   | Definiert Etikettenauswurfsgeschwindigkeit bei Manuellem Befehl                                                                                                    |
| P10.7 | Ramp_Time                                 | ms      | Definiert die Beschleunigungszeit von 0 auf Speed_Max_Scale                                                                                                    |

## 4.2.2 Doppel Etiketten Parameter

| Par   | Objekt                                                 | Einheit | Beschreibung                                                                                                    |
|-------|--------------------------------------------------------|---------|----------------------------------------------------------------------------------------------------|
| P11.1 | Start_Delay_Second_Label<br>Startverzögerung 2 Etikett | 0.1 mm  | Startverzögerung Anfang erstes Etikett – Anfang zweites Etikett<br>Wird zum Einstellen der Abstände zwischen Ende erstes Etikett<br>und begin zweites Etikett verwendet. Der Parameter sollte unter<br>P10.4 gleich eingestellt werden, + gewünschter Abstand<br>zwischen Ende erstes Etikett und Beginn zweites Etikett |
| P11.2 | Label_Lengh_Second_Label                               | 0.1 mm  | Definiert Etikettenlänge + Spalt der zweiten Etikette. Siehe<br>§3.1.2                                                                                                    |

## 4.2.3 DRUCK Parameter

| Par   | Objekt      | Einheit | Beschreibung                                                                   |
|-------|-------------|---------|--------------------------------------------------------------------------------|
| P12.1 | Print_Delay | ms      | Verzögerung ab Ende des Etikettenauswurfs und Aktivierung der<br>Druck-Ausgabe |
| P12.2 | Print_Time  | 0.1 mm  | Zeit in der der Druck-Ausgabe aktiv bleibt                                     |

## 4.2.4 FEHLENDE Etikette Parameter

| Par   | Objekt                     | Einheit | Beschreibung                                                                                                    |
|-------|----------------------------|---------|----------------------------------------------------------------------------------------------------|
| P13.1 | # Labels from Gap to Blade |         | Anzahl vollständiger Etiketten zwischen Spalt-Sensor und<br>Transfer-Klinge                                              |
| P13.2 | # Missing Label            |         | Anzahl aufeinanderfolgender fehlender Etiketten, nachdem der<br>ALARM[13] generiert ist                                  |
| P13.3 | Recovery Speed             | mm/1'   | Definiert die Etiketten-Auswurfs-Geschwindigkeit die verwendet<br>wird während der Etiketten-Wiederherstellung.          |
| P13.4 | #Labels near end of roll   |         | Definiert die Anzahl Etiketten nachdem ALARM[11] angezeigt<br>wird, seid der Eingang in X6.12 (PX_LAB_END) erloschen ist |

## 5.0 HMI Navigation

## 5.1 Boot-Ansicht

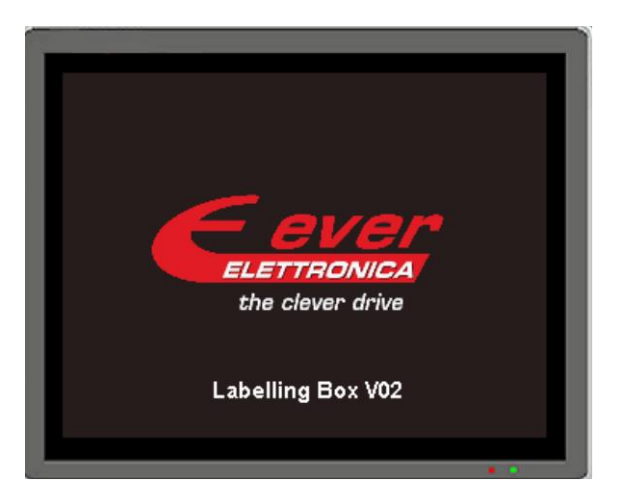

Drücken Sie auf das Fenster um zur Startseite zu gelangen

## 5.2 Startseite

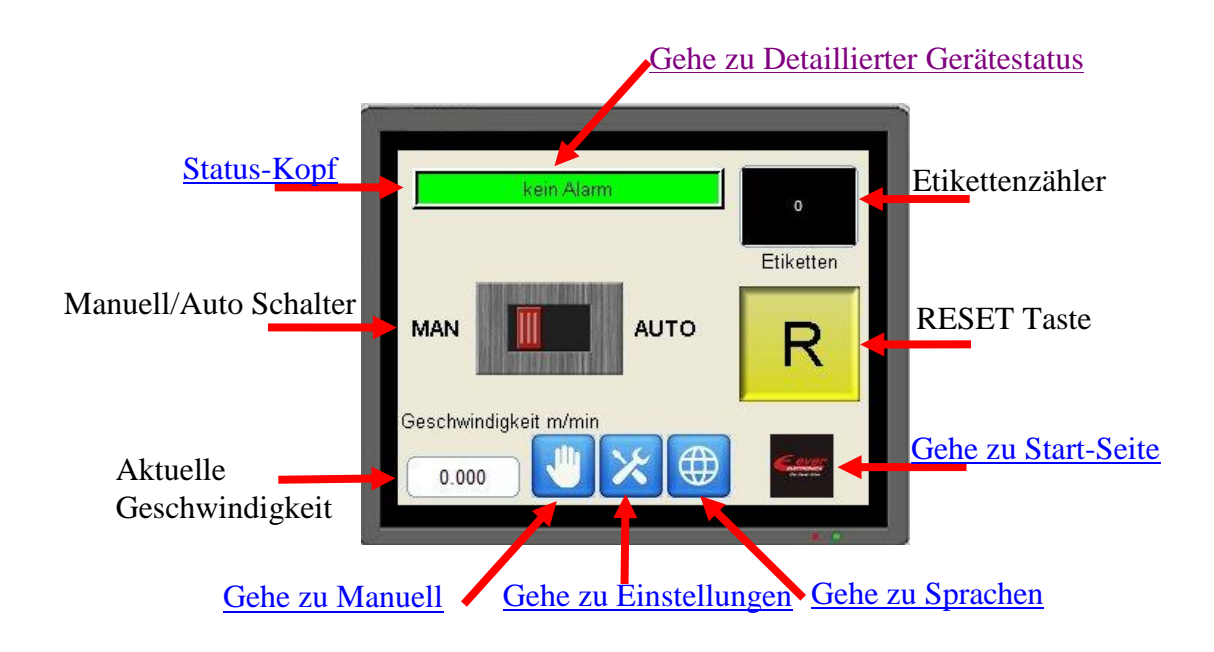

#### 5.3 Manueller Betrieb Seite 1

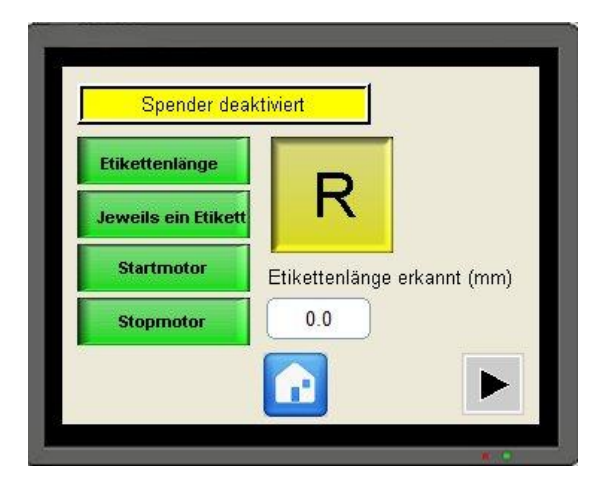

| LABEL LEN        | Start Etikettenlängen-Erkennung.<br>Vier Etiketten werden ausgeworfen                               |  |
|------------------|----------------------------------------------------------------------------------------------------|--|
| STEP BY STEP     | Auswurf ein Etikett                                                                                 |  |
| START FW         | Motor-Start - Vorwärtsbewegung. Motor hält<br>bei Spalterkennung an oder beim drücken von<br>STOPFW |  |
| STOP FW          | Motor-Stop                                                                                          |  |
| 0.0              | Zeigt gemessene Etikettenlänge                                                                      |  |
|                  | Gehe zu Seite 2-Manueller Betrieb                                                                   |  |
|                  | Zurück zur Startseite                                                                               |  |
| Die grünen Taste | en sind nur im MANUELLEN Betrieb aktiv                                                              |  |

## 5.4 Manueller Betrieb Seite 2,3

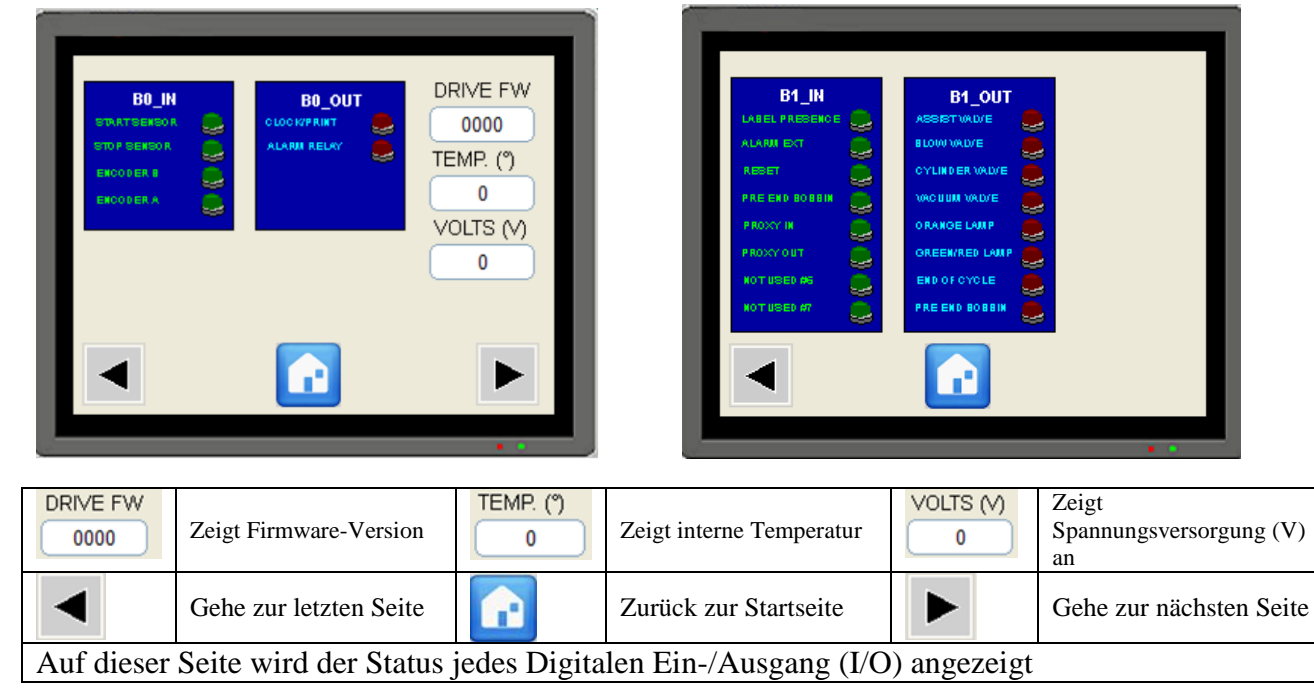

# 5.5 Einstellungs-Seite

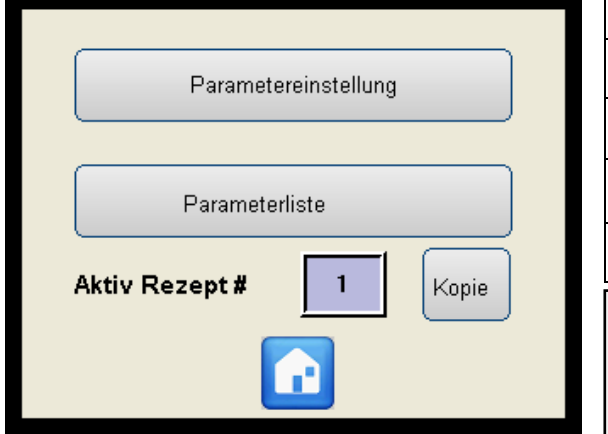

| Parametereinstellung                                                                                            | Gehe zu: Parameter<br>Konfiguration                                             |  |  |
|----------------------------------------------------------------------------------------------------|---------------------------------------------------------------------------------|--|--|
| Parameterliste                                                                                                  | Gehe zu: Rezepte                                                                |  |  |
| Aktiv Rezept # 1                                                                                                | Zeige: aktuell verwendetes<br>Rezept                                            |  |  |
| Kopie                                                                                                    | Gehe zu: kopiere Rezept Seite                                                   |  |  |
|                                                                                                    | Back to Home Page                                                               |  |  |
| Es werden zwei Passwort-<br>Ebene 1: 111 und Ebene 2<br>Für den Zugriff auf Konfigu<br>Eingabe des Passworts Eb | Ebenen Verwaltet<br>2: 222.<br>urationsparameter ist die<br>pene 2 erforderlich |  |  |

## 5.6 Parameter-Konfiguration

| mechanische Parameter                                                                                                    | Motorparameter                                                                                                    |
|----------------------------------------------------------------------------------------------------|----------------------------------------------------------------------------------------------------|
| P1.10Riemenscheibe G1P1.20Riemenscheibe G2P1.30Rollen Durchmesser (0,1mm)P1.40Max Etikettiergeschwindigkeit (mm/1')P1.5Image: Motorrichtung umkehren                                                  | P2.1 0 min Strom (mA)<br>P2.2 0 max Strom (mA)                                                                                                    |
| Speichern F                                                                                                    | Speichern                                                                                                    |
| Inkrementalgeber Synchronisation                                                                                                    | verstellbare Merkmale                                                                                                    |
| P3.1       0       Inkrementalgeber Impulse pro Umdrehung         P3.2       0       Lineare Geberentwicklung (0.1mm)         P3.3       Impulse pro Umdrehung       Einphasig (OFF) / Quadratur (ON) | P4.1Etikettenstart ohne VerzögerungP4.2Aktivieren elektrische WelleP4.3Aktivieren EtikettenwiederherstellungP4.4Aktivieren PapierbruchalarmP4.5Aktivieren Rollenendkontrolle |
|                                                                                                    | Speichem                                                                                                    |

| STORE                                                                                                    | Daten auf eeprom<br>speichern |               | Status 0: OFF              |                 | Status 1: ON            |
|----------------------------------------------------------------------------------------------------|-------------------------------|---------------|----------------------------|-----------------|-------------------------|
|                                                                                                    | Gehe zur letzten Seite        |               | Zurück zur Startseite      |                 | Gehe zur nächsten Seite |
| Alle geänderten Parameter sind sofort aktiv, werden aber nicht gespeichert (Parameter gehen bei ausschalten verloren). Zum |                               |               |                            |                 |                         |
| Speichern de                                                                                                    | er geänderten Parameter mu    | uss – STORE g | gedrückt werden (Parameter | auch nach einem | Neustart verfügbar)     |

#### 5.7 Empfangs-Seite

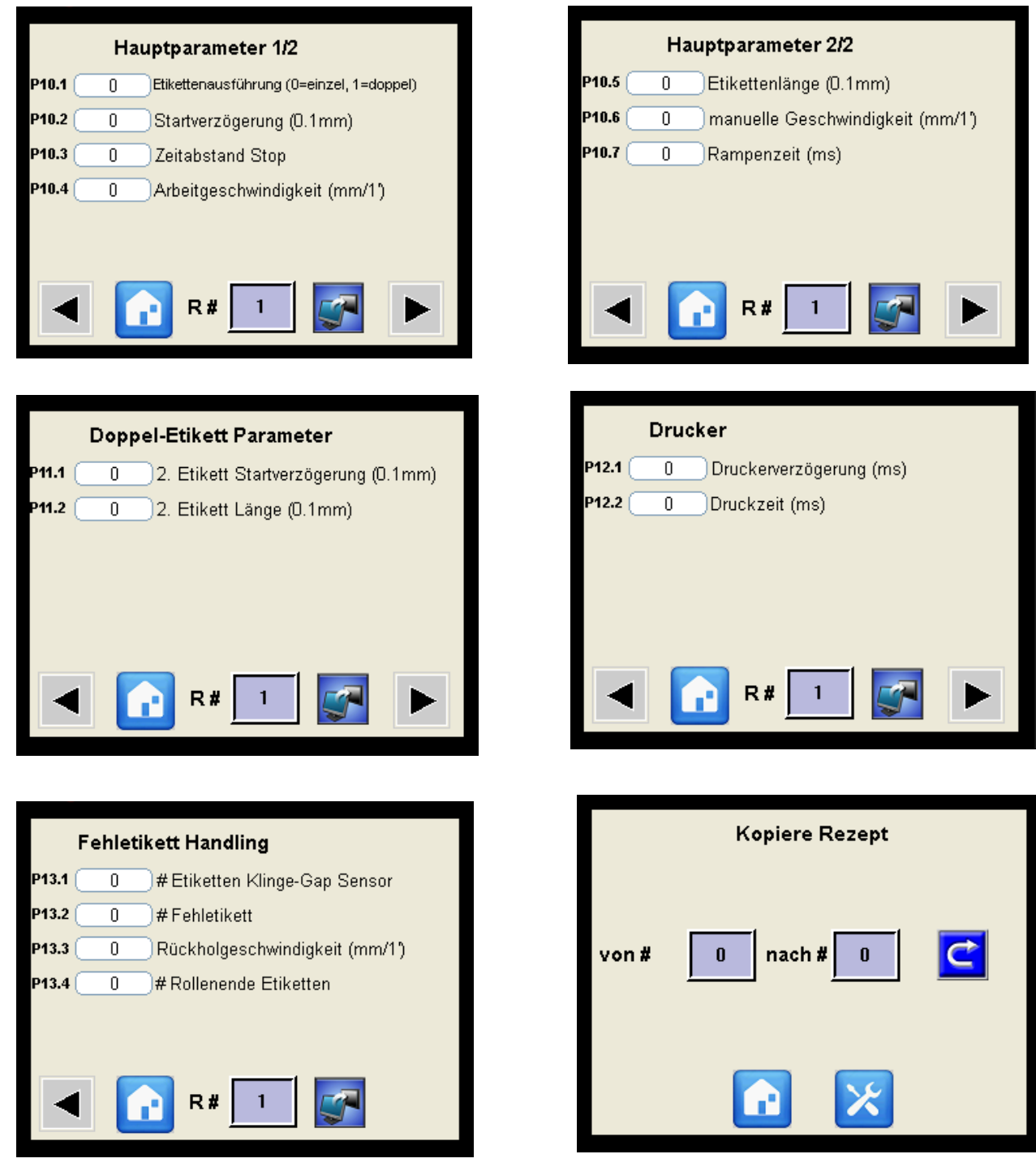

| <b>R#</b> 1                                                                           | Wähle Rezept-Nr.       |             | Lade Rezept herunter  | ¢     |      | Kopiere Rezepte X nach Y |
|---------------------------------------------------------------------------------------|------------------------|-------------|-----------------------|-------|------|--------------------------|
|                                                                                       | Gehe zur letzten Seite |             | Zurück zur Startseite |       |      | Gehe zur nächsten Seite  |
| Alle geänderten Parameter sind sofort im HMI-Speicher gespeichert. Um die Neuen Werte |                        |             |                       |       |      |                          |
| wirksam w                                                                             | verden zu lassen, muss | die Taste - | Download Recipe- ged  | rückt | werd | en.                      |

#### 5.8 Sprachauswahl-Seite

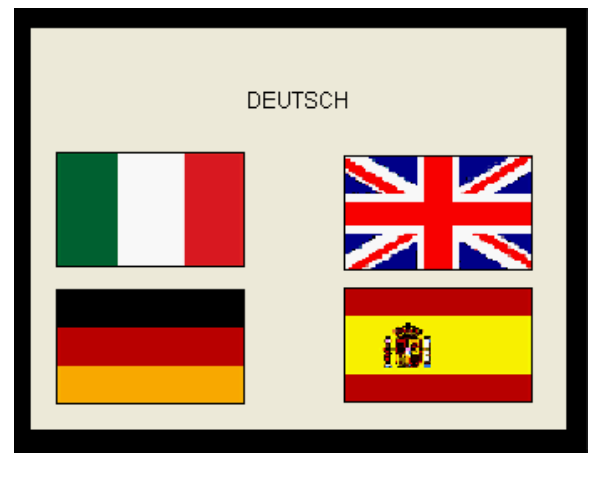

Drücken Sie auf gewünschte Fahne um die Sprache auszuwählen

#### 5.9 Detaillierter Gerätestatus-Seite

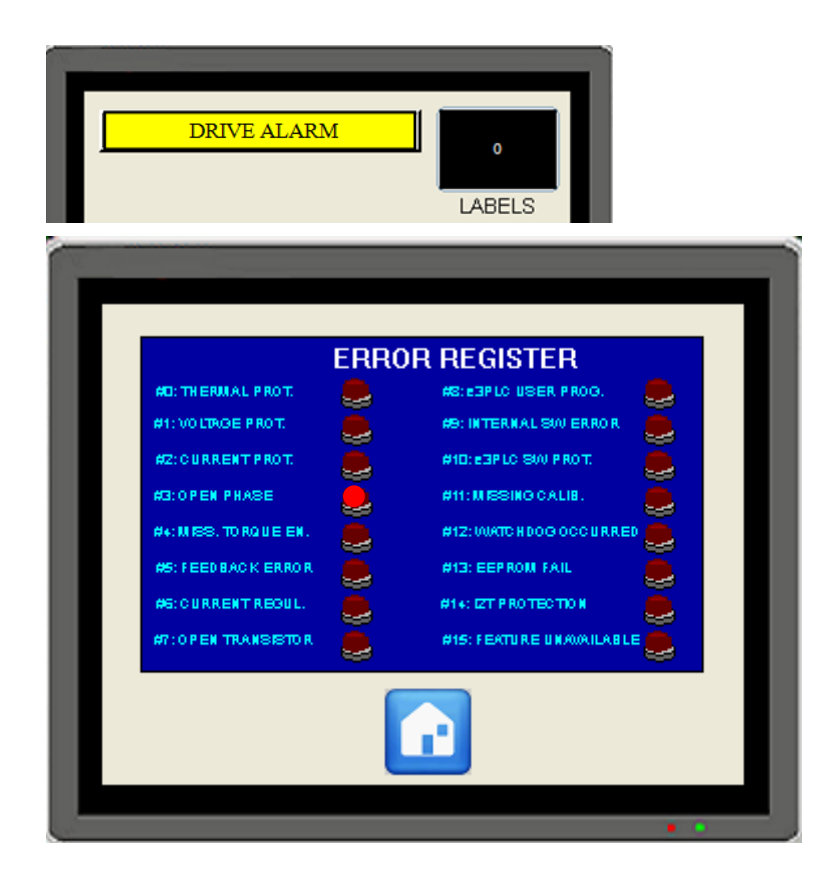

Wenn in der Statusleiste "DRIVE ALARM" angezeigt wird, wird beim drücken derselben, die Seite "Detaillierter Controller-Status" geöffnet. Hier wird der Status des Controllers angezeigt.

Beispiel: Die OPEN PHASE LED Leuchtet, wenn der Schrittmotor nicht an das Labcon angeschlossen ist.

Sollten andere LEDs leuchten bitte Bedienungsanleitung Manual\_Titanio\_eePLC\_Studio\_EN Kapitel Error\_Register Beschreibung für weitere Informationen konsultieren. Oder den Ever Support für technische Unterstützung

## 7.0 Programmier-Tool

Das Labcon-00 wird bereits programmiert und Einsatzbereit ausgeliefert. Der Kunde kann jedoch unter Verwendung von E3PLC Editor die Funktionalität, selbst anpassen.

Zum programmieren des Labcon-00, wird folgendes Benötigt:

- E3PLC tools
- Das Service Schnittstellen-Kit

# 7.1 Service Schnittstellen-Kit

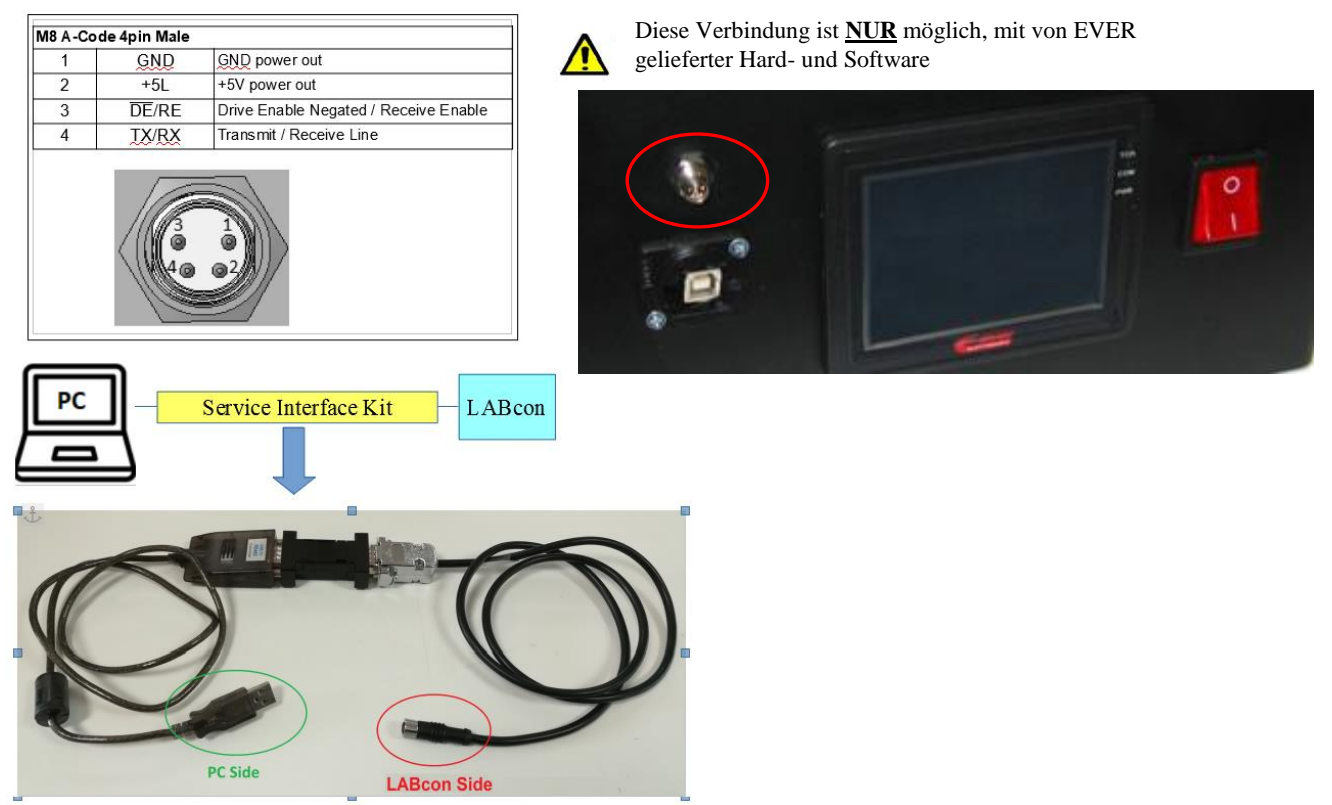

## Programmier-Kit:

| Bestell-Code    | Beschreibung                                                |
|-----------------|-------------------------------------------------------------|
| LABCON_SERV00   | Service Schnittstellen-Kit und E3PLC Demoversion            |
| LABCON_SWKIT-00 | Service Schnittstellen-Kit und E3PLC Vollversion mit Lizenz |